Course content as well as media content at Wilmington University is purged on an 18 month cycle, so it is best practice to keep a copy of your videos locally if you don't want to lose them. Fortunately, it is simple to download a copy of any videos you create using Kaltura in Blackboard. You can save your videos locally to a hard drive or flash drive (or anywhere else you like). This guide will demonstrate how to save your content.

From the *Kaltura Media Tools* tab, you can access your *My Media* area. (*My Media* is also accessible from many other areas of Blackboard.)

| WILMINGTON<br>UNIVERSITY |                       |         |                  |              |
|--------------------------|-----------------------|---------|------------------|--------------|
| _                        | Wilmington University | Courses | Organizations    | Student Sen  |
| Wilmington University    | Notifications Dashba  | Kal     | tura Media Tools | )            |
| Video Tutorials for L    | Ising Blackboard      |         | Student Onl      | line Webinar |

|       | My WilmU <sup>®</sup> | Courses        | Organizations     | Student Services | College                   |
|-------|-----------------------|----------------|-------------------|------------------|---------------------------|
|       | Home Tec              | hnology Resour | ces Notificatio   | ns Dashboard Ka  | altura Media <sup>-</sup> |
| ala a | · · · · · · ·         |                | * * * * * * * * * | ****             | h de de de de             |
|       | My Media<br>My Media  |                |                   |                  | Kaltur                    |

Once you're in My Media, press the Edit button.

|       | 0 🗩 💿 6 Months ago                                               | O               |   |
|-------|------------------------------------------------------------------|-----------------|---|
| 00:07 | Michael Angelo's final exam feedback                             | 🖋 Edit 💼 Delete |   |
|       | Michael Angelo's final exam feedback                             |                 |   |
|       | 0 🗩 💿 6 Months ago                                               | 0               | = |
|       | Test video presentation                                          | 🖋 Edit 🝺 Delete |   |
|       | test                                                             |                 |   |
| ~     | ( test                                                           |                 |   |
| - 53  | 0 🗩 🧿 6 Months ago                                               | 0               |   |
| 00:30 | TestKal.mp4                                                      | 🖋 Edit 💼 Delete |   |
|       | • bbcourse russ.train.do.not.delete • bbuser kaltura techsupport |                 |   |

Wilmington University edtech@wilmu.edu Next select the *Downloads* tab below the video, and check the boxes for the download formats. Then press *Save*.

|         | 0:00 / 0:0    | 7                         |             | o cc 1x  | <b>₩ ⊾^</b> | 2         |          |               |
|---------|---------------|---------------------------|-------------|----------|-------------|-----------|----------|---------------|
| Details | Options       | Collaboration             | Attachments | Captions | Thumbnails  | Downloads | Timeline | Replace Video |
| Avai    | ilable Format | s <sup>.</sup> 🔽 HD-720 ( | h 264)      |          |             |           |          |               |
| 7.000   |               | SD-Large                  | e (h.264)   |          |             |           |          |               |
|         |               |                           |             |          |             |           |          |               |
|         |               |                           |             |          |             |           |          |               |

When you play the video in *My Media* you'll now see a download button below the video.

| From Russ L 2 Mo | nths ago           |               |           |
|------------------|--------------------|---------------|-----------|
| Details          | C Share O Download | <b>♦</b> Back | Actions - |
|                  |                    |               |           |

Pressing the *Download* button will allow you to save a copy of your video. Keep in mind that this download option will be available to anyone in Blackboard who has access to watch the video in a course. If you do not wish to allow other students or faculty to download the video, you can reverse these steps to turn off the download option after you've saved your video.

| Name             | Size      | Actions  |  |
|------------------|-----------|----------|--|
| SD Large (h.264) | (1.03 Gb) | Download |  |
| HD 720 (h.264)   | (1.12 Gb) | Download |  |

If you have any questions or need further assistance please feel free to contact us at <u>multimedia@wilmu.edu</u> or by visiting us on the web at <u>www.wilmu.edu/multimedia</u>